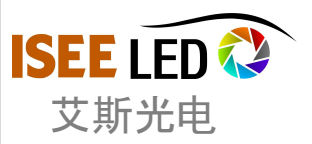

# IP Setting-PC, Artnet, Madrix

## IP Setting for PC:

1- Connect the Artnet controller with power supply and PC

- 1-1, Connect the power cable.
- 1-2, Connect the PC with the cat5 ( straight way).

2- Set IP address after power on the controller and connected the Artnet controller Lightning 1, Lightning 4, Lightning 12, Lightning 20, Lightning 30, with PC

2-1, For the PC, click "start"--"control panel"--"Network and Sharing Center"or directly click the bottom right sign **[III**] to open the control panel as the following:

Remark: when you set the IP address, please close the wireless network.

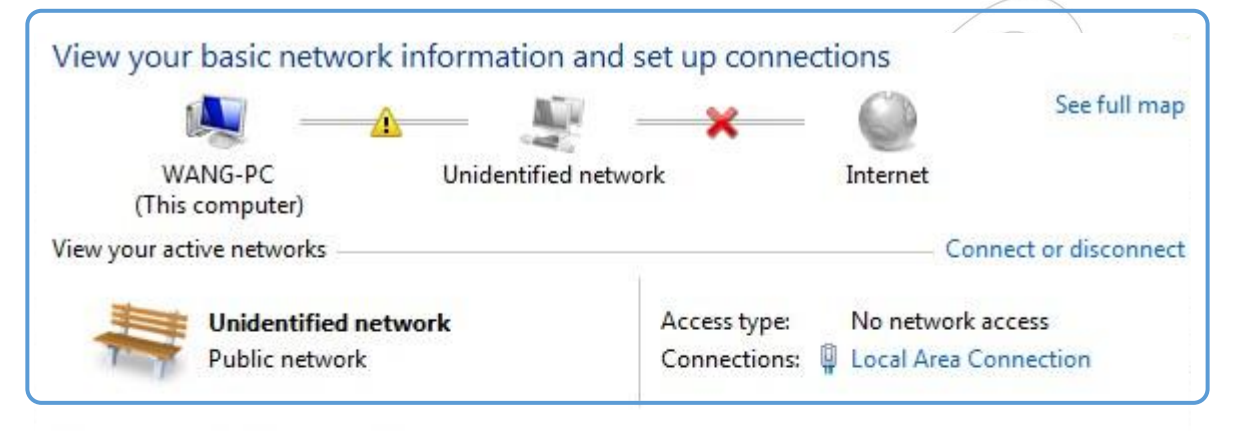

2-2, Click the "Local Area Connection", then click the "properties" to open the properties dialog as the following:

|   | Unidentified network | Access type: No    | network access     |
|---|----------------------|--------------------|--------------------|
| 7 | Public network       | Connections: 🗎 Loc | al Area Connection |

| ieneral                          |                   | Networking                                                                                                    |
|----------------------------------|-------------------|----------------------------------------------------------------------------------------------------|
| STA .                            |                   | Connect using:                                                                                                    |
| Connection<br>IPv4 Connectivity: | No network access | Realtek RTL8102E/RTL8103E Family PCI-E Fast Etheme                                                                                                    |
| IPv6 Connectivity:               | No network access | Configure                                                                                                    |
| Media State:                     | Enabled           | Client for Microsoft Networks                                                                                                    |
| Duration:                        | 02:33:12          | QoS Packet Scheduler                                                                                                    |
| Speed:                           | 100.0 Mbps        | File and Printer Sharing for Microsoft Networks                                                                                                    |
| Details                          |                   | Internet Protocol Version 6 (TCP/IPv6)                                                                                                    |
| Details                          |                   | Internet Protocol Version 4 (TCP/IPv4)                                                                                                    |
|                                  |                   | Link-Layer Topology Discovery Mapper I/O Driver                                                                                                    |
|                                  |                   | Image: Market And Angel Angel Ang |

2-3, Twice Click the "Internet Protocol Version 4(TCP/IPv4)" to open the properties dialog. As the following:

| etworking                                                                      | General                            |                          |               |
|--------------------------------------------------------------------------------|------------------------------------|--------------------------|---------------|
| Connect using:                                                                 | You can get IP settings assigned a | utomatically if your net | work supports |
| Realtek RTL8102E/RTL8103E Family PCI-E Fast Etheme                             | for the appropriate IP settings.   | to ask your network      | administrator |
| Configure                                                                      | ) Obtain an IP address automa      | tically                  |               |
| This connection uses the following items:                                      | Use the following IP address:      |                          |               |
| Clent for Microsoft Networks                                                   | IP address:                        | 14 - 41                  | *             |
| File and Printer Sharing for Microsoft Networks                                | Subnet mask:                       | 8 8                      | <u>x (</u>    |
| Internet Protocol Version 6 (TCP/IPv6)  Internet Protocol Version 4 (TCP/IPv4) | Default gateway:                   | 52 - 21                  | 2             |
| Link-Layer Topology Discovery Mapper I/O Driver                                | Cobtain DNS server address a       | utomatically             |               |
| E - Likebyei Topology biscovery hesponder                                      | Use the following DNS server       | addresses:               |               |
| Install Uninstall Properties                                                   | Preferred DNS server:              | 191 - 48<br>-            |               |
| Description                                                                    | Alternate DNS server:              | S\$ \$3                  |               |
| network.                                                                       | Validate settings upon exit        | [                        | Advanced      |
|                                                                                | 1                                  |                          |               |

2-4, In the Internet Protocol Version4(TCP/IPv4) dialog, choose "Use the following IP address", get Manual IP address

| 192 | . 168 | . 1   |            | 23 |
|-----|-------|-------|------------|----|
| 255 | . 255 | . 255 | <b>.</b> . | 0  |
| 192 | . 168 | . 1   |            | 1  |

2-5, Click the confirm button"OK" to back to the Local Area Connection Properties dialog

Click the confirm button"OK"to back to Local Area Connection Status, finally click the "close" button. Remark: Art-net Pro default address is 192.168.1.100, as is saying:enter the IP address between 192.168.1.0-99 and 192.168.1.101-255

| You can get IP settings assign<br>this capability. Otherwise, you<br>for the appropriate IP setting | ned automatically if your network :<br>u need to ask your network admin<br>s.       |
|----------------------------------------------------------------------------------------------------|-------------------------------------------------------------------------------------|
| 💮 Obtain an IP address au                                                                           | tomatically                                                                         |
| Use the following IP add                                                                            | rect:                                                                               |
| e ose are rolonning in add                                                                          | Cau.                                                                                |
| IP address:                                                                                         | 192 . 168 . 1 . 23                                                                  |
| IP address:<br>Subnet mask:                                                                         | 192 . 168 . 1 . 23<br>255 . 255 . 255 . 0                                           |
| IP address:<br>Subnet mask:<br>Default gateway:                                                     | 192 . 168 . 1 . 23<br>255 . 255 . 255 . 0<br>192 . 168 . 1 . 1                      |
| IP address:<br>Subnet mask:<br>Default gateway:                                                     | 192 . 168 . 1 . 23<br>255 . 255 . 255 . 0<br>192 . 168 . 1 . 1<br>ess automatically |

# IP Setting for Artnet Controller:

- 3- Set the IP address for the artnet controller
  - 3-1, Open the "IE browser", enter the IP address 192.168.1.100
  - 3-2, Set the IP address in the webpage. After the IP address setting, click the "Change IP&Mask". As the following:,

| You can set a new IP and N | etMask of the node,the input should be entered as '192.168.001.020' or '010.206.224.020': |
|----------------------------|-------------------------------------------------------------------------------------------|
| Change IP:                 |                                                                                           |
| 192.168.001.100            |                                                                                           |
| Change MASK:               |                                                                                           |
| 255.255.255.000            |                                                                                           |
| Change IP&Mask             |                                                                                           |
|                            |                                                                                           |

#### Remark:

1, Art-net Pro default address is 192.168.1.100, as is saying: enter the IP address between 192.168.1.0-99 and 192.168.1.101-255 2, the MASK address should be same with the subnet mask. Eg: the controller and PC mask is 255.255.255.0

## Madrix Connectting with Artnet Controller:

4- Setting on madrix software

4-1, select the button in turn of "Preferences"--"Device Manager" to enter the window of "Device Manager"

| File Edit | Preferences | Window                     | Tools | Previews   |
|-----------|-------------|----------------------------|-------|------------|
|           | Matrix G    | ienerator                  |       | F2         |
|           | Patch       |                            |       | F3         |
|           | Device N    | Manager                    |       | F4         |
|           | Audio Pe    | e <mark>rformance</mark> . |       | Ctrl+Alt+A |
|           | Remote      | Control                    |       | >          |
|           | Backup      | System                     |       |            |
|           | Options.    |                            |       | Ctrl+Alt+O |

#### 4-2, In the "Device Manager" window, click "Art-net". Click the button "Enable" (remark: if the Art-net could not start, the internet network settings should be checked; redefine the IP address)

| J Device Manager            |                     |                                                        |                                                 |
|-----------------------------|---------------------|--------------------------------------------------------|-------------------------------------------------|
| DMX Devices DVI Devices DMX | (Input Art-Net MIDI | Audio Input Visualizer                                 | enable Art-Net                                  |
| Name Cour                   | nt/Net Universe     | IP / MAC                                               | Enable                                          |
| ArtNet Remote               | 1 1                 | 192.168.1.2 / 00:E0:4C:60:F4:A6 (receive only from 19: | 2.168.1.2) Sync                                 |
|                             |                     |                                                        | Refresh<br>New<br>Copy<br>Edit<br>Contig By Web |
| Find Auto                   |                     | Hostname : loyx-PC                                     | Count : 1 Delete                                |
|                             |                     | ок                                                     | Apply Cancel Help                               |

4-3, Click the "Find Auto" button, automatically search Art-net communication node. As the following: (eg:2 set Artnet controller, 1/4/12/20/30 universes)

| - | A 1 11                  |           |               |                                                                 | — <b>П</b> X                                    |
|---|-------------------------|-----------|---------------|-----------------------------------------------------------------|-------------------------------------------------|
|   | Device Manager          |           |               |                                                                 |                                                 |
| ſ | DMX Devices DVI Devices | DMX Input | Art-Net MIDI  | Audio Input Visualizer                                          |                                                 |
| I | Name                    | Count/Net | Universe      | IP / MAC                                                        | Enable                                          |
|   | ArtNet Remote           | 1         | 1             | 192.168.1.2 / 00:E0:4C:60:F4:A6 (receive only from 192.168.1.2) | Sync                                            |
|   | LED-ANC                 | 4         | 9, 10, 11, 12 | 192.168.1.100 / 50:0C:0E:04:0F:06 (send only to 192.168.1.100)  |                                                 |
|   | LED-ANC                 | 4         | 5, 6, 7, 8    | 192.168.1.100 / 50:0C:0E:04:0F:06 (send only to 192.168.1.100)  |                                                 |
|   | LED-ANC                 | 4         | 1, 2, 3, 4    | 192.168.1.100 / 50:0C:0E:04:0F:06 (send only to 192.168.1.100)  |                                                 |
|   |                         |           |               |                                                                 | Refresh<br>New<br>Copy<br>Edit<br>Config By Web |
|   | Find Auto               |           |               | Hostname : Icyx-PC Count :                                      | 4 Delete                                        |
| 2 | -                       |           |               | OK Apply                                                        | Cancel Help                                     |

4-4, Click the button "Sync". Then the "Artnet Sync Options" window appears. In the window, click the button "Enable", "Pre Sync" and "Post Sync". finally select "OK" to finish the setting.

| Before activ<br>available in<br>Else, the fra<br>If you are n | vating sync, make :<br>h your network!<br>ame rate of Art-Net<br>ot sure, do not ena | sure that all activated<br>might drop.<br>able any sync mode. | Art-Net devices are |     |
|---------------------------------------------------------------|--------------------------------------------------------------------------------------|---------------------------------------------------------------|---------------------|-----|
| Sync                                                          | Network                                                                              | Mask                                                          | Speed               | Ena |
| 🚍 On                                                          | 192.168.1.0                                                                          | 255.255.255.0                                                 | 10 MBit∕s           |     |
| Pre Syl                                                       | nc                                                                                   | 🔲 Pos                                                         | st Sync             |     |
| ж                                                             |                                                                                      |                                                               |                     | Can |

4-5, In the "Device Manager" window, select "DMX Devices". select all the universes, click the button" Enable". Then click the button "Full Frames" finally click" Apply" button to finish the output parameter settings. Remark: Change the "Frame Time(ms)" within 25 < F ≤1000 (F is "Frame Time(ms)",1000 is the</li>

software factor maximum number. Here the default no.is 30 and don't need to change.)

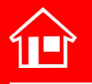

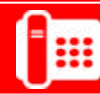

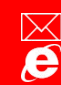